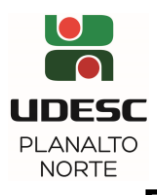

## FLUXOGRAMA DO ESTÁGIO OBRIGATÓRIO 2024/2

| ETAPAS | RESPONSÁVEL | PROCEDIMENTOS                                                                                                    |
|--------|-------------|----------------------------------------------------------------------------------------------------|
| 1      | DISCENTE    | <ul> <li>a) Acesse o Portal de Estágio <u>https://estagios.udesc.br/</u> (Aluno) –</li> <li>Estágios Obrigatórios;</li> <li>b) Responda aos questionamentos que compõem a proposta de estágio;</li> <li>c) Envie ao professor orientador.</li> </ul>                                                                                                    |
| 2      | PROFESSOR   | <ul> <li>a) O professor receberá uma notificação por <i>e-mail</i>;</li> <li>b) Acessar o Portal de Estágios <u>https://estagios.udesc.br/</u></li> <li>c) Fazer login com ID UDESC;</li> <li>d) Menu Professor - Estágios Obrigatórios;</li> <li>e) Realize o parecer nas propostas de estágio que estejam em aprovação: <ul> <li>Se Aprovar – A proposta é encaminhada automaticamente para a Coordenação de Estágios;</li> <li>Se Recusar – Justifica a recusa e a proposta é devolvida para o aluno revisar.</li> </ul> </li> </ul>                                                               |
| 3      | COORDENAÇÃO | <ul> <li>Recebe a proposta de estágio enviada pelo aluno e aprovada pelo professor;</li> <li>Revisa as informações da proposta.</li> <li>a) Caso aprovado pela Coordenação:</li> <li>Será gerado o contrato e as assinaturas digitais serão solicitadas;</li> <li>b) Caso reprovado pela Coordenação:</li> <li>Um <i>e-mail</i> ou <i>WhatsApp</i> será encaminhado ao discente para refazer as etapas;</li> <li>Obs: O discente será notificado através do <i>e-mail</i> institucional.</li> </ul>                                                                                                   |
| 4      | DISCENTE    | <ul> <li>O discente será notificado de seu <i>status</i> via Portal;</li> <li>Se aprovado: <ul> <li>a) Discente empregado efetivo na empresa – Será solicitado as assinaturas digitais referentes ao Plano de Atividades de Estágio (Plano de Trabalho);</li> <li>Incluir (<i>upload</i>) no Portal a cópia da Carteira de Trabalho – CTPS (onde consta folha de rosto, dados pessoais e página do contrato de trabalho).</li> </ul> </li> <li>b) Discente estagiário (a) na empresa – Serão solicitadas as assinaturas digitais do Termo de Compromisso de Estágio e Plano de Atividades.</li> </ul> |
| 5      | COORDENAÇÃO | <ul> <li>Confere as documentações anexadas no Portal, se for o caso;</li> <li>Coleta eletronicamente as assinaturas dos responsáveis.</li> </ul>                                                                                                    |

Mais informações e-mail: cest.ceplan@udesc.br / WhatsApp: (47) 9 8878-8464